## **APPLICATION NOTE**

# USING VIVOTEK SMART VCA CAMERAS WITH MILESTONE® XPROTECT

Version 1.0 2020/05/13

www.vivotek.com

VIVOTEK may make changes to specifications and product descriptions at any time, without notice.

The following is trademarks of VIVOTEK INC., and may be used to identify VIVOTEK products only: VIVOTEK. Other product and company names contained herein may be trademarks of their respective owners.

No part of this publication may be reproduced or utilized in any form or by any means, electronic or mechanical, including photocopying and microfilm, without permission in writing from VIVOTEK INC.

### **Revision History**

| Version | Issue date | Editor | Comment       |
|---------|------------|--------|---------------|
| V1.0    |            | Sandra | Initial draft |

Index

| Rev | ision History                       | 1 |
|-----|-------------------------------------|---|
| 1.  | For Milestone® XProtect Users       | 3 |
| 2.  | Getting Start                       | 4 |
| 3.  | Prerequisites for Smart VCA cameras | 6 |
| 4.  | To Enable the Plug-in & Operation   | 7 |
|     | Server Side                         | 7 |
|     | Client Side                         | 9 |

### **1.** For Milestone<sup>®</sup> XProtect Users

A proprietary plug-in is available for users who install VIVOTEK cameras with video content analysis (VCA) suite in a deployment managed by Milestone XPortect Corporate or Enterprise IP solutions. This plug-in enables VIVOTEK Smart VCA rules and analytics events overlay on cameras displayed in the Smart Client in both live and playback mode. The on-board Smart VCA suite includes Intrusion Detection, Loitering Detection, Line Crossing Detection, Unattended Object Detection, Missing Object Detection, and Face Detection.

### NOTE:

### The plug-in applies to:

XProtect Professional/ XProtect Professional +/ XProtect Expert/ XProtect Corporate / XProtect Express/ XProtect Express+/ XProtect Essential+

### The plug-in does not apply to:

XProtect Go/ XProtect Essential

### 2. Getting Start

# Complete the following procedure as the prerequisites for installing Milestone's SmartClient and the plug-in:

- (1) Download VIVOTEK's VCA plug-in from VIVOTEK's Camera's download page for appropriate plug-ins (for x64 or x86 versions<sup>1</sup>).
- (2) Install the .NET framework 4.7 Runtime<sup>2</sup>. The .NET framework is essential for installing SmartClient.
- (3) Install the **DirectX runtime** (9.29.1974)<sup>3</sup> and above. The DirectX runtime is also necessary to the plug-in for managing DirectX components especially for older Windows XP Systems.
- (4) Install the Milestone XProtect SmartClient 2020 R1 (20.1b) or above.
- (5) Execute the VIVOTEK VCA Plug-in installer file:
  - a. By default, a sub-folder named MIPPlugins is available under the Milestone Smart Client installation path. The default file path should look like the following:
    C:\Program Files\Milestone\MIPPlugins\VIVOTEK VCA Plug-in
  - b. Click Install to proceed with installation.

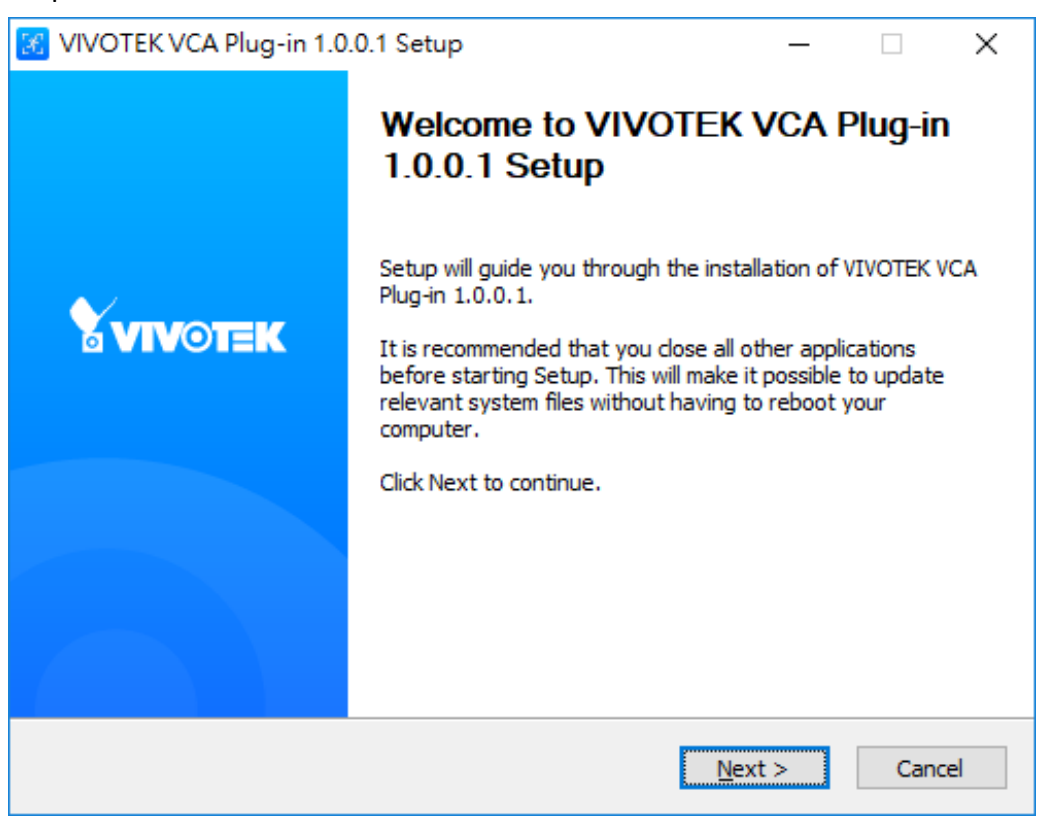

<sup>&</sup>lt;sup>1</sup> OS supports extends from Windows 8.1 to Windows 10.

<sup>&</sup>lt;sup>2</sup> .Net Framework: https://dotnet.microsoft.com/download/dotnet-framework/net47

<sup>&</sup>lt;sup>3</sup> DirectX: http://www.microsoft.com/en-us/download/details.aspx?id=8109

| 🔀 VIVOTEK VCA Plug-in 1.0.0.1 Setup                                                                                                    | _                                 |                    | ×    |
|----------------------------------------------------------------------------------------------------|-----------------------------------|--------------------|------|
| Choose Install Location                                                                                                    |                                   |                    |      |
| Choose the folder in which to install VIVOTEK VCA Plug-in 1.0.0.1.                                                                                 |                                   |                    | 3    |
| Setup will install VIVOTEK VCA Plug-in 1.0.0.1 in the following folder<br>folder, dick Browse and select another folder. Click Install to start th | . To install in<br>ne installatio | n a differe<br>on. | ent  |
| Destination Folder<br>C:\Program Files\Milestone\MIPPlugins\VIVOTEK VCA Plug-in                                                                    | B <u>r</u> o                      | wse                |      |
| Space required: 6.5 MB<br>Space available: 79.3 GB                                                                                                 |                                   |                    |      |
| Nullsoft Install System v3.05                                                                                                    | Install                           | Car                | ncel |

### **3.** Prerequisites for Smart VCA cameras

(1) Install Smart VCA Package with version 6.6.3.0 or above.

|                     | Home Client settings Configuration Language                                                                              |
|---------------------|----------------------------------------------------------------------------------------------------|
|                     | Applications > Package management                                                                                        |
| System              | Package License                                                                                                    |
| Media               | - Upload package                                                                                                    |
| Network             | Select file 瀏覽 Upload                                                                                                    |
| Security            | Resource status                                                                                                    |
| PTZ                 | CPU loading: 78 %                                                                                                    |
| Event               | Internal storage total size:  132.042 MB  Free size:  105.179 MB    Memory total size:  230.609 MB  Free size:  9.078 MB |
| Applications        |                                                                                                    |
| Motion detection    | Clean internal storage                                                                                                   |
| Smart VCA           | Notice! It will erase system temporary files and the files upload from FTP.                                              |
| DI and DO           |                                                                                                    |
| Tampering detection | Cleanup  Cleanup                                                                                                    |
| Audio detection     | Name Version Status License Size 🖬 🏛                                                                                     |
| Package management  | O Deep Learning VCA 6.6.3.0-2b ON Pass 19.304 MB □ 🗮                                                                     |
| Panoramic PTZ       | ○ Trend Micro IoT Security 1.2b.a1.7.3 Installed N/A 6.8 MB                                                              |
| Recording           |                                                                                                    |
| Storage             | Start Stop Schedule                                                                                                    |
| Version: 0121c      |                                                                                                    |

 (2) Click on VCA package to open the monitoring and configuration page.
 You can follow this manual to setup Smart VCA rules and events: <a href="http://download.vivotek.com/downloadfile/solutions/vadp/smart-vca-manual\_en.pdf">http://download.vivotek.com/downloadfile/solutions/vadp/smart-vca-manual\_en.pdf</a>

### 4. To Enable the Plug-in & Operation

### Server Side

(1) Make sure your Smart VCA cameras have already been added as "**Hardware Devices**" in the Recording Server of XProtect Enterprise / Corporate Management Application.

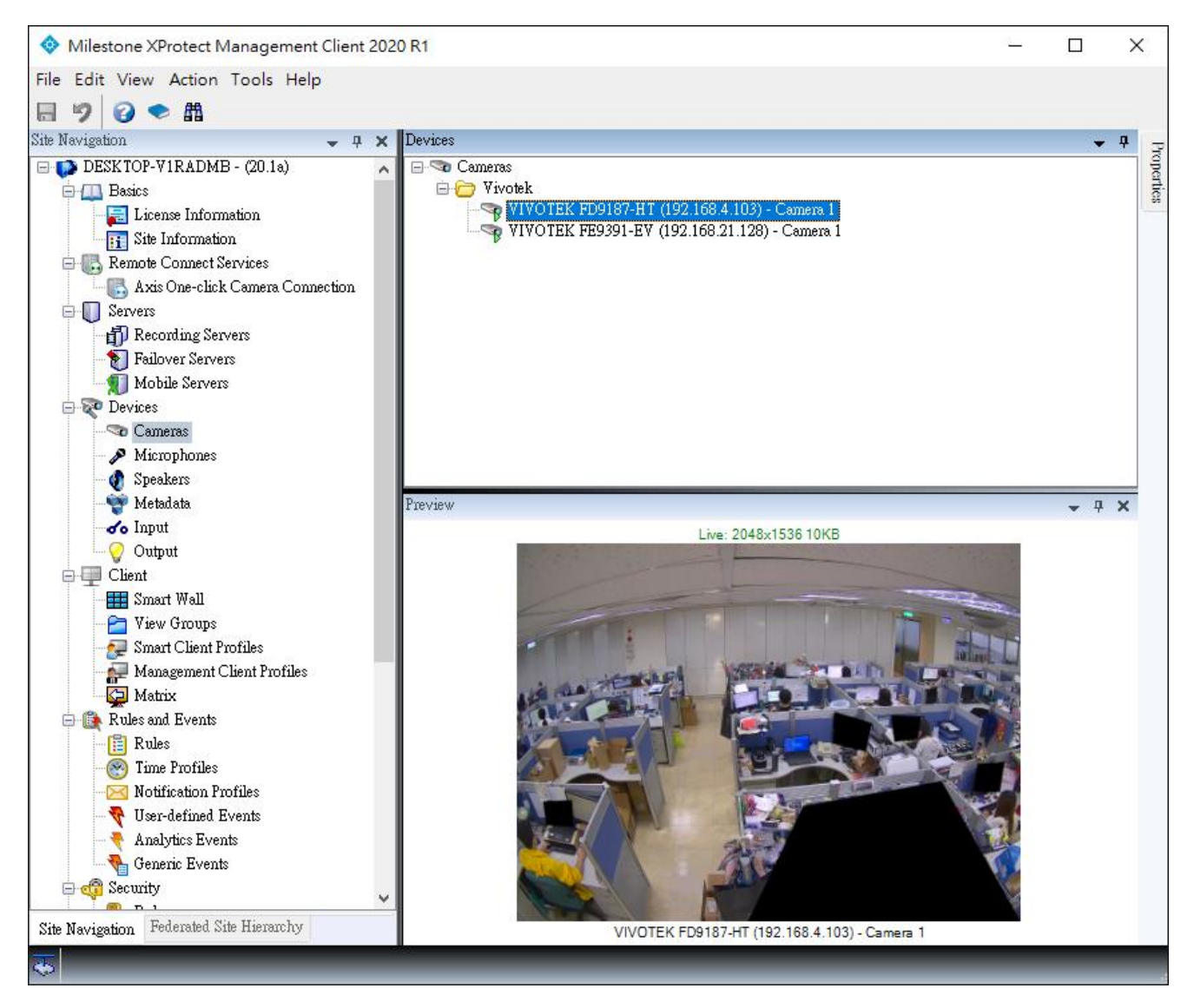

#### (2) Make sure your Smart VCA cameras have relative metadata stream.

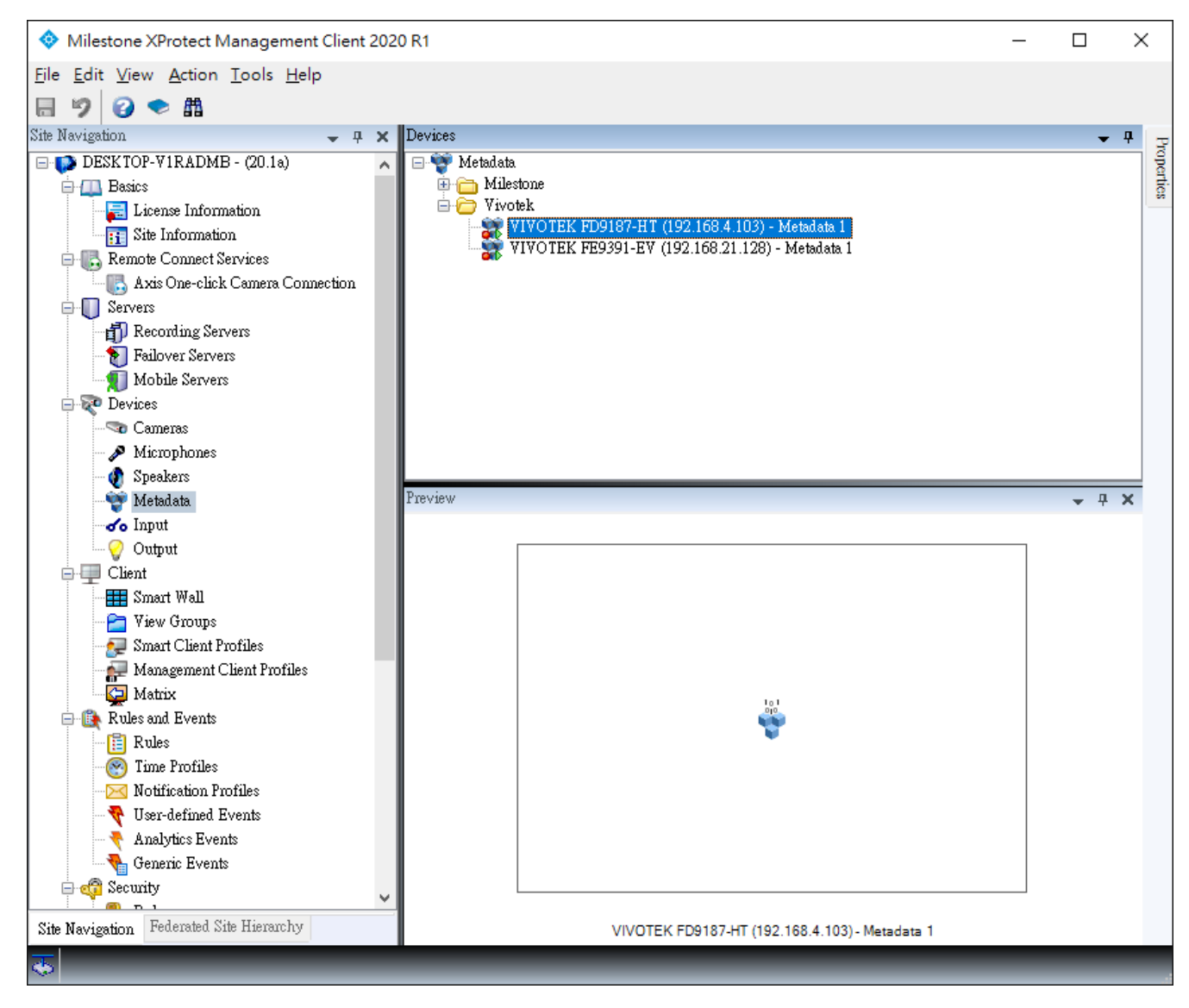

### **Client Side**

- (1) Start the XProtect Smart Client.
- (2) On the Live View window, click on "Setup".

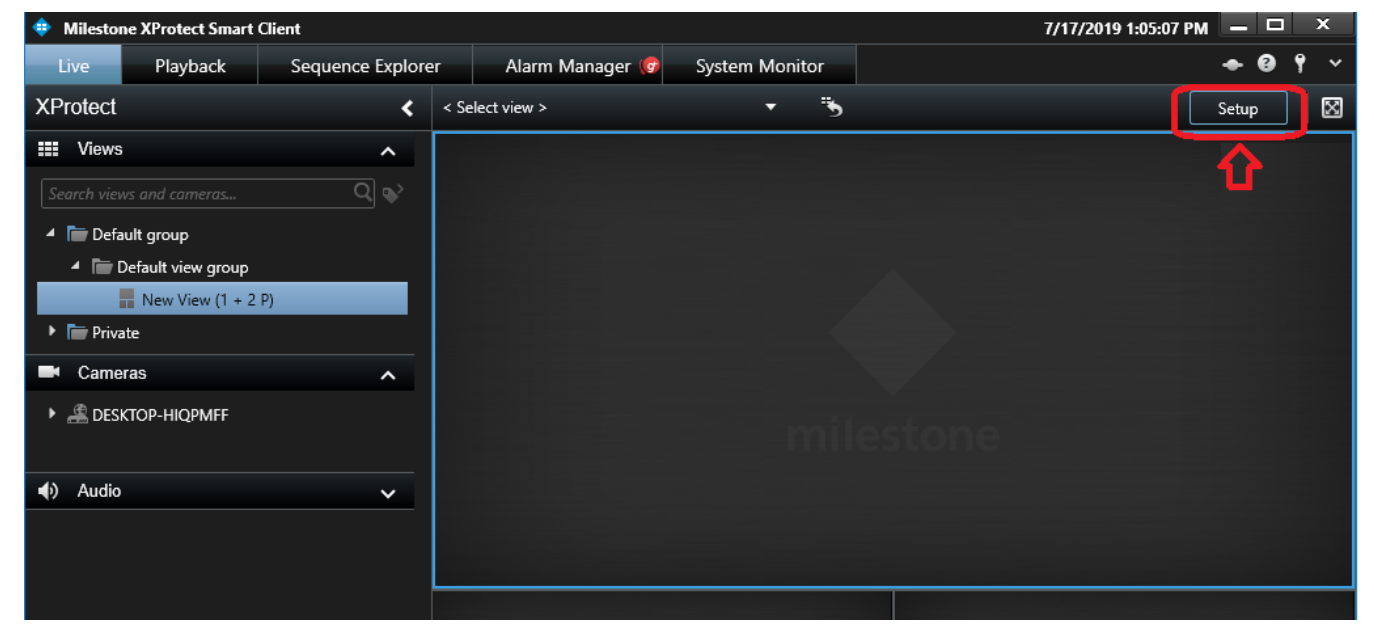

(3) On the Seup Window, search for the "VIVOTEK VCA Plug-in" by dragging the pull-down menu on the "System Overview" pane to the bottom.

Please note, if you install the plug-in when your SmartClient is startd, re-start the SmartClient utility.

| 💠 Milestone XProtect Smart Client |        |   |                  |                |  |  |  |  |
|-----------------------------------|--------|---|------------------|----------------|--|--|--|--|
| Live Playback                     | Search | A | larm Manager     | System Monitor |  |  |  |  |
| XProtect                          |        | < | New View (1 x 1) | •              |  |  |  |  |
| ⊞ Views                           | ×      | ~ |                  |                |  |  |  |  |
| System Overview                   |        | ~ |                  |                |  |  |  |  |
| 🕨 🧿 Alarms                        |        |   |                  |                |  |  |  |  |
| DESKTOP-V1RADMB                   | 1      |   |                  |                |  |  |  |  |
| 📺 Camera Navigator                |        |   |                  |                |  |  |  |  |
| o Carousel                        |        |   |                  |                |  |  |  |  |
| Hotspot                           |        |   |                  |                |  |  |  |  |
| 💮 HTML Page                       |        |   |                  |                |  |  |  |  |
| 🖾 Image                           |        |   |                  |                |  |  |  |  |
| 🕼 Мар                             |        |   |                  |                |  |  |  |  |
| Matrix                            |        |   |                  |                |  |  |  |  |
| ິໃ∦ Smart map                     |        |   |                  |                |  |  |  |  |
| === Smart Wall                    |        |   |                  |                |  |  |  |  |
| Text                              |        |   |                  |                |  |  |  |  |
| 🔀 VIVOTEK VCA Plug-in             | n      |   |                  |                |  |  |  |  |
| Overlay Buttons                   |        | ~ |                  |                |  |  |  |  |
| Application                       |        |   |                  |                |  |  |  |  |

(4) Click and drag the "VIVOTEK VCA Plug-in" to a view cell. When done, the view cell will be highlighted by

| a light blue out fra       | me.    |                  |                |             |                      |       |             |
|----------------------------|--------|------------------|----------------|-------------|----------------------|-------|-------------|
| Milestone XProtect Smart 0 | Client |                  |                | $\tilde{n}$ | 2020/5/13 上午 11:41:1 | 6 🗕 🗖 | ×           |
| Live Playback              | Search | Alarm Manager    | System Monitor |             |                      | • 0   | <b>۴</b> ×  |
| XProtect                   | <      | New View (1 x 1) | •              | R           |                      | Setup | $\boxtimes$ |
| I Views                    | ~      |                  |                |             |                      |       |             |
| System Overview            | ~      |                  |                |             |                      |       |             |
| • (🖸 Alarms                |        |                  |                |             |                      |       |             |
| ▶ 🚢 DESKTOP-V1RADMB        |        |                  |                |             |                      |       |             |
| 🖮 Camera Navigator         |        |                  |                |             |                      |       |             |
| o Carousel                 |        |                  |                |             |                      |       |             |
| Hotspot                    |        |                  |                |             |                      |       |             |
| 💮 HTML Page                |        |                  |                |             |                      |       |             |
| 🖼 Image                    |        |                  |                |             |                      |       |             |
| 🎼 Мар                      |        |                  |                |             |                      |       |             |
| Matrix                     |        |                  |                |             |                      |       |             |
| 🔐 Smart map                |        |                  |                |             |                      |       |             |
| === Smart Wall             |        |                  |                |             |                      |       |             |
| Text                       |        |                  |                |             |                      |       |             |
| 🔀 VIVOTEK VCA Plug-in      | -      |                  |                |             |                      |       |             |
| Overlay Buttons            | *      |                  |                |             |                      |       |             |

(5) Locate the Properties panel and click on the Item Picker pane. An Item Picker window will prompt. Unfold the device tree and select a VIVOTEK Camera.

A camera snapshot will be shown on the viewcell after a few seconds for connecting to server.

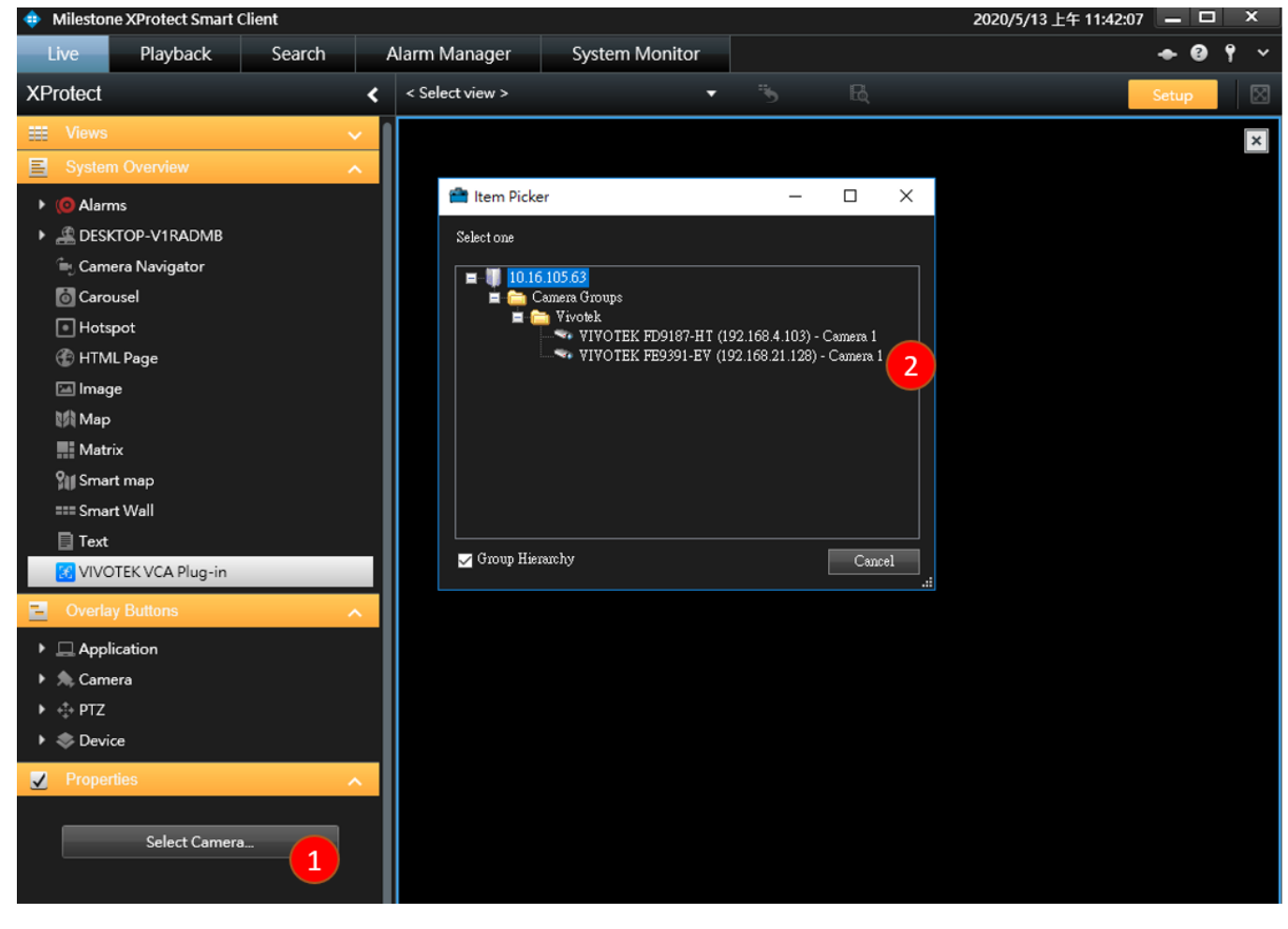

(6) You can now click on the "Setup" button and return to the "Live" view or "Playback" window. VIVOTEK Smart VCA rules and analytics events overlay on top of video as shown in the picture below.

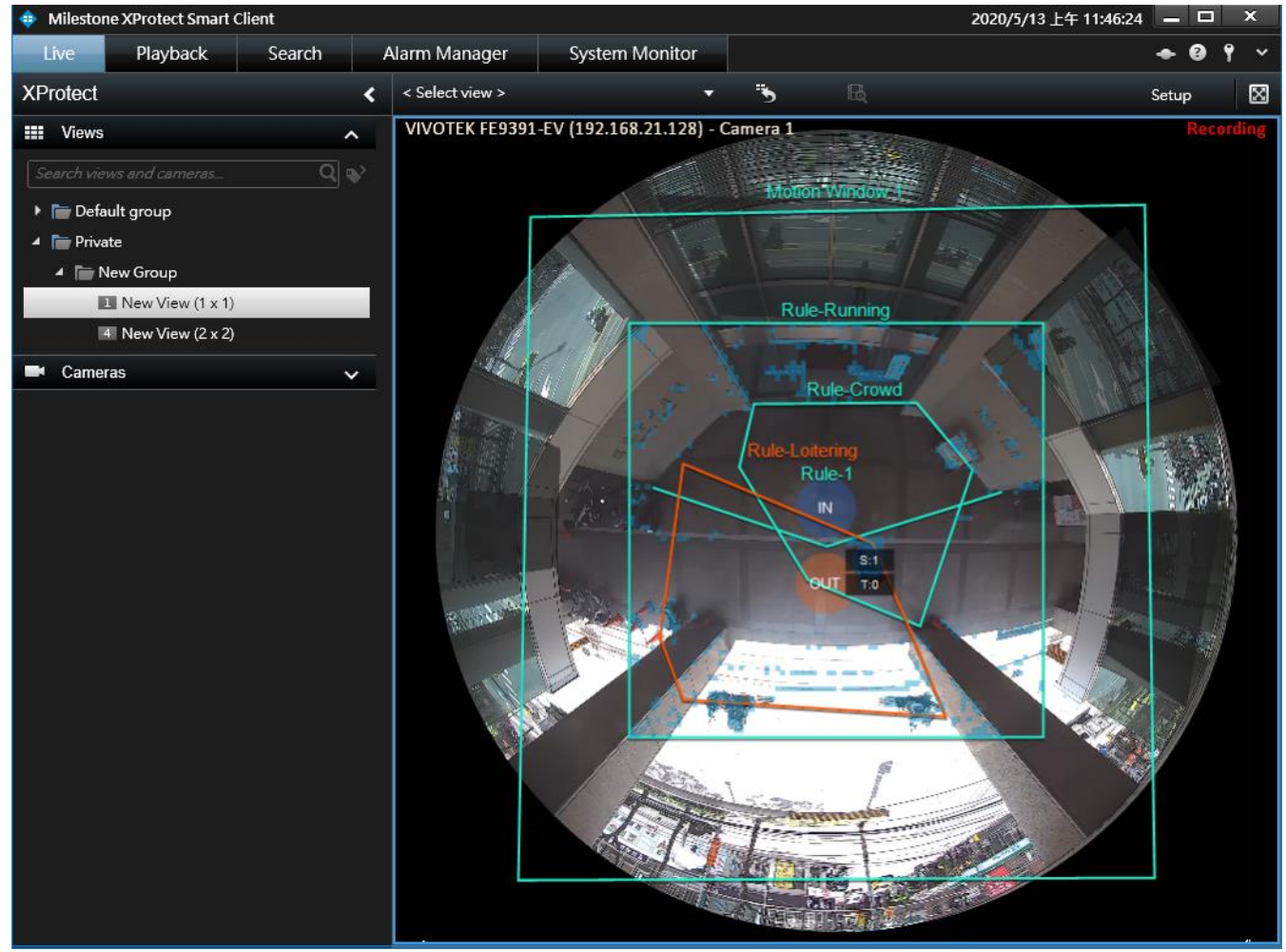

(7) When mouse hovers over the view cell, the toolbar will be shown. Click the "**Tool**" button and the VCA display settings window will pop up. This window also can pop up when user clicks right mouse button.

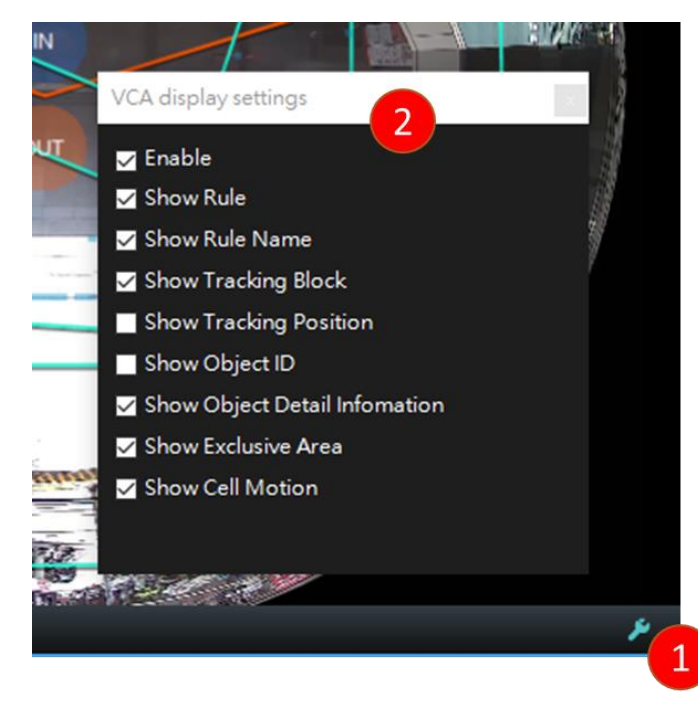

The following display settings can be configured in the "VCA display settings" window:

- **Enable:** It is a main switch to show or hide the whole VCA information.
- **Rule:** The VCA rules you created in the Camera Settings page. If an analytics event is triggered, the color of rule will turn into orange.
- Rule Name: The name of the VCA rule. It is available only if "Show Rule" is enabled.
- Tracking Block: The vertical bounding box surrounding a standing or walking human form.
- Tracking Position: The begin and current positions of a tracked standing or walking human.
- **Object ID:** The ID number of a detected objects(people). It is available only if "Show Tracking Position" is enabled.
- Object Detail Information: It is available only if "Show Tracking Position" is enabled. The detail information includes
  - 1) Speed Level: speed threshold for detecting running objects.
  - 2) Time Duration of Stay: calculated duration of stay of the detected objects(people) in scene.
- Exclusive Area: The Exclusive areas you created in the Camera Settings page.
- Cell Motion: Displays the motion cells around a moving object.

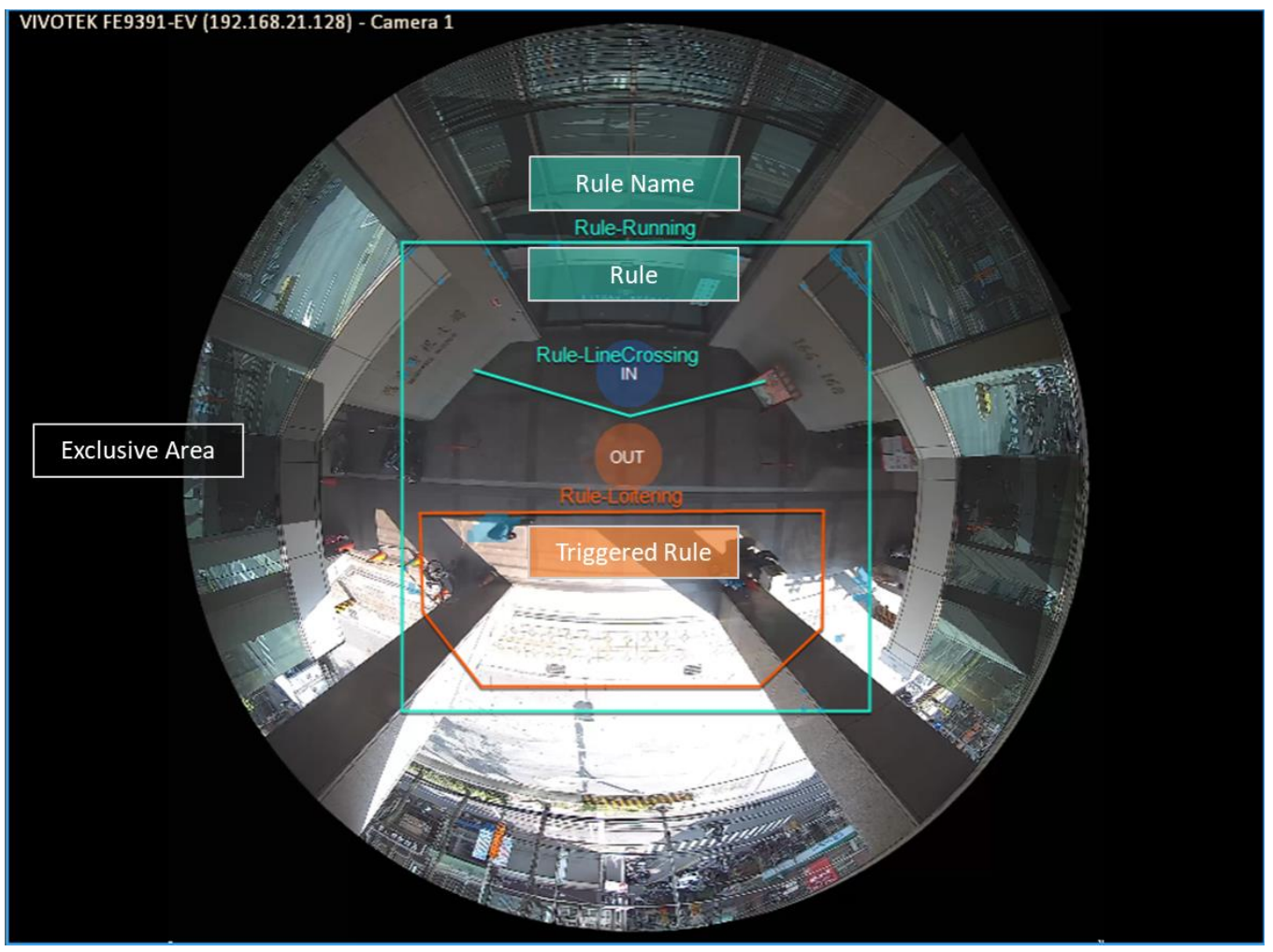

© 2020 VIVOTEK INC. All Right Reserved

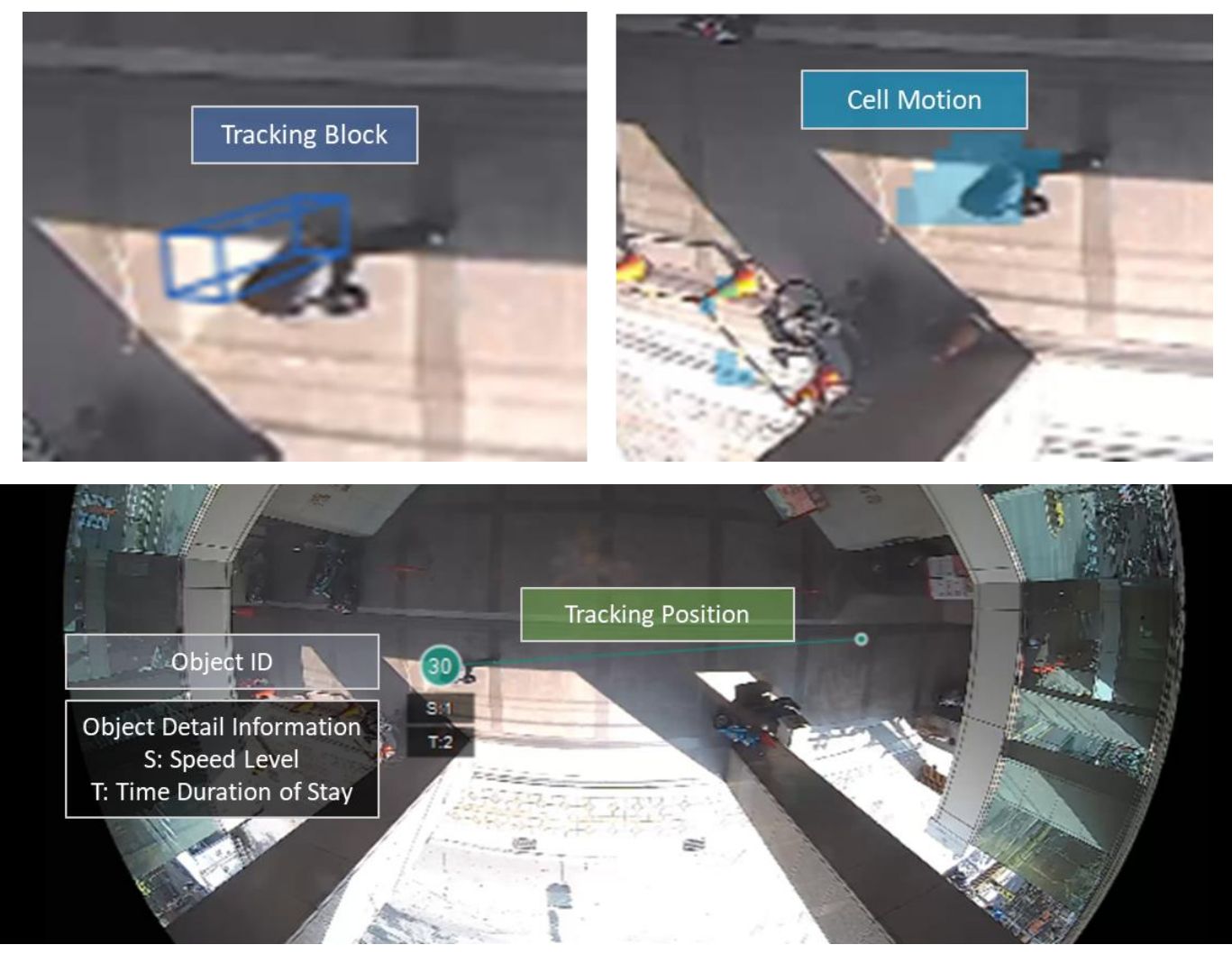